## **User guide**

# My Verizon One Talk User Portal Guide

Welcome to the My Verizon One Talk User Portal.

You can manage your One Talk<sup>™</sup> from Verizon calling features and settings for your desk phone, mobile phone and tablet, all from the My Verizon One Talk account page. You can also view your call plan, usage status and check where you are in your monthly billing cycle.

Among the key features and preferences you can view, set and manage are the following:

- Anonymous Call Rejection
- Automatic Callback
- Barge-In Exempt
- Call Forwarding
- Caller ID Blocking
- Call Waiting
- Pre-Alerting Announcement
- Group Forwarding
- Music on Hold
- Remote Call Pickup with Barge-In
- Selective Call Acceptance
- Selective Call Rejection
- Simultaneous Ring Service

#### Note:

The My Verizon One Talk User Portal for line management is accessible in addition to the My Verizon account page. The One Talk User Portal is accessible to all end users of One Talk services.

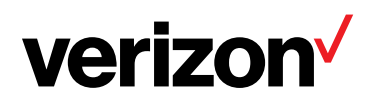

# verizon /

#### **Table of contents**

| Getting started                                                               | 3 |
|-------------------------------------------------------------------------------|---|
| Register and set up your user profile                                         | 3 |
| Sign into your My Verizon account                                             | 3 |
| Access your One Talk User Portal                                              | 3 |
| Edit your user information.                                                   | 3 |
| Manage your One Talk features – My Verizon.                                   | 3 |
| Anonymous Call Rejection                                                      | 3 |
| Automatic Callback                                                            | 3 |
| Barge-In Exempt                                                               | 3 |
| Call Forwarding Always                                                        | 4 |
| Call Forwarding Busy                                                          | 4 |
| Call Forwarding No Answer                                                     | 4 |
| Call Forwarding Selective                                                     | 4 |
| Call Waiting                                                                  | 4 |
| Caller ID Blocking                                                            | 4 |
| Group Forwarding                                                              | 4 |
| Music on Hold                                                                 | 4 |
| Pre-Alerting Announcement                                                     | 5 |
| Remote Call Pickup with Barge-In                                              | 5 |
| Selective Call Acceptance                                                     | 5 |
| Selective Call Rejection                                                      | 5 |
| Simultaneous Ring Service                                                     | 6 |
| Edit 911/emergency address.                                                   | 6 |
| Reboot your device                                                            | 6 |
| Employee-liable devices                                                       | 6 |
| Add One Talk to your personal mobile device (with administrative preapproval) | 6 |

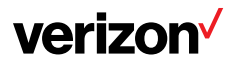

#### **Getting started**

#### Register and set up your user profile.

- 1. To access and manage your One Talk calling settings online for the first time, visit https://www.verizonwireless.com/
- 2. Click My Verizon.

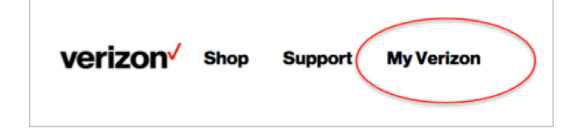

Note: Your My Verizon username/10-digit mobile number and password are used to access all Verizon Wireless portals.

- 3. Click on **Register** and navigate to the My Verizon Registration page.
- 4. Follow the step-by-step instructions to complete registration.

#### Sign into your My Verizon account.

 If you have previously registered, visit https://www.verizonwireless.com/ and click on Sign In instead of Register.

### Sign in to My Verizon

Business Accounts sign in to My Business

Mobile Number or User ID

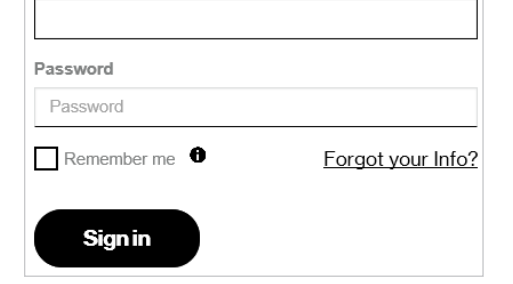

- 2. Click on the **User ID or mobile number** input field.
- 3. Enter your 10-digit mobile number or the User ID you created when you registered.

#### Access your One Talk User Portal.

1. Select **My Devices** and click on **Manage One Talk**.

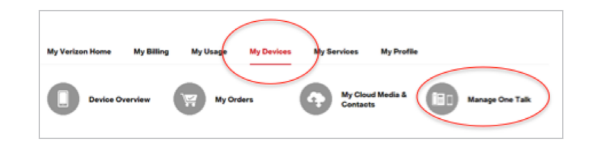

You will see a table listing features that you can manage:

| User features Hide                  |           |                              |          |
|-------------------------------------|-----------|------------------------------|----------|
| Call forwarding: Always             | () Off () | Call forwarding: Selective   | () off 🔅 |
| Call forwarding: Busy 🔞             | On 🚫 🔅    | Call forwarding: No answer 🔞 | O ott 🔅  |
| Remote call pick up with barge-in 🔞 | On 🔘 🔅    | Call waiting 🔞               | Ooff     |
| Barge-in exempt                     | 011       | Caller ID blocking           | Oot      |
| Simultaneous ring service 🔞         | O off 🔅   | Music on hold 🛞              | Ooff     |
| Selective call rejection            | O off 🔅   | Selective call acceptance    | O off 🔅  |
| Automatic callback                  | 011       | Anonymous call rejection     | On 🔘     |
| Group forwarding                    | Ooff      | Pre-alerting announcement 🔞  | O off 🔅  |
|                                     |           |                              |          |

- Features with O off only next to them are to be simply turned on or off (enabled/disabled).
- Features with both O or and an next to them require additional configuration steps to be enabled.

#### Edit your user information.

1. Sign in.

- 2. Click the My Devices dropdown.
- 3. Click Manage One Talk.
- 4. Locate Business line information.
- 5. Click Edit user information.

- 6. Edit your email address in the email input field.
- 7. Edit your One Talk phone extension in the extension input field.
- 8. Click Submit.

# Manage your One Talk features – My Verizon.

#### **Anonymous Call Rejection**

Blocks incoming calls that don't display a caller ID number or name.

- 1. From the One Talk User Portal under **User** features, locate Anonymous Call Rejection.
- 2. Turn the feature ON or OFF.

#### Automatic Callback

Automatically redials a busy number until it is available.

- 1. From the One Talk User Portal under **User** features, locate Automatic Callback.
- 2. Turn the feature ON or OFF.

Note: Your line will ring before calling the other party. If you pick up, the call will complete. If you don't pick up, the call will not complete. If you have multiple devices, the feature will ring back the device you used to request a callback.

#### Barge-In Exempt

Lets you block others from remotely joining a call on your line with or without warning (see **Remote Call Pickup with Barge-In**).

- 1. From the One Talk User Portal, locate **Barge-In Exempt** under **User feature**.
- 2. Turn the feature ON or OFF.

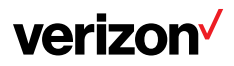

#### **Call Forwarding Always**

Forwards all calls made to your One Talk phone number to an alternative phone number. Calls can be forwarded to any domestic U.S. toll or 800 number. If **Group Forwarding** or **Call Forwarding Selective** is configured and enabled, it will preempt **Call Forwarding Always**.

- 1. From the One Talk User Portal, locate **Call** Forwarding Always under User features.
- 2. Tap 🌣 to configure.
- 3. Choose Voice mail or Phone number.
- 4. If you choose **Phone number**, enter the telephone number to which you want your calls forwarded.

#### **Call Forwarding Busy**

Forwards calls to an alternative number when your One Talk number is busy. Calls can be forwarded to any domestic U.S. toll or 800 number. If **Group Forwarding**, **Call Forwarding Selective** or **Call Forwarding Always** is enabled and configured, it will preempt **Call Forwarding Busy**.

- 1. From the One Talk User Portal, locate **Call** Forwarding Busy under User features.
- 2. Tap 🔯 to configure.
- 3. Choose Voice mail or Phone number.
- 4. If you choose **Phone number**, enter the telephone number to which you want your calls forwarded.

#### **Call Forwarding No Answer**

Forwards calls to an alternative phone number when there is no answer at your One Talk number.

- 1. From the One Talk User Portal, locate **Call** Forwarding No Answer under User features.
- 2. Tap 🌣 to configure.

- 3. Select Voice mail or Phone number.
- 4. If you choose **Phone number**, enter the telephone number to which you want your calls forwarded.

#### **Call Forwarding Selective**

Lets you forward incoming calls from one or more specific phone numbers to an alternative phone number.

- 1. From the One Talk User Portal, locate **Call** Forwarding Selective under User features.
- 2. Tap 🌣 to configure.
- 3. Select Voice mail or Phone number.
- 4. Click Add preset.
- 5. Select whether to forward calls from all lines or specific lines.
- 6. To specify one or more lines, click **Add number**.
- 7. Enter the first phone number you would like to forward.
- 8. Click Add.
- 9. Repeat steps to add up to 10 lines to forward.
- 10. In the **Forward Phone Number** input field, enter the phone number to which you want to forward the phone numbers specified.
- 11. Select Always or Custom schedule.
- 12. If **Custom schedule** is selected, click the **Business** dropdown and select the desired value and/or click the **Holiday** dropdown and select the holiday on which you want calls forwarded.
- 13. Click Submit.

#### **Call Waiting**

Alerts you to a second call and allows you to accept or ignore it when you are already on the line.

- 1. From the One Talk User Portal, locate **Call Waiting** under **User features**.
- 2. Turn the feature ON or OFF.

#### **Caller ID Blocking**

Prevents your One Talk phone number from displaying at the receiving end when you make an outgoing call. It will work only when **Line Caller ID** is set to **Individual.** 

- 1. From the One Talk User Portal, locate **Caller ID Blocking** under **User features**.
- 2. Turn the feature ON or OFF.

#### **Group Forwarding**

Lets you forward multiple lines to a single number. If your One Talk administrator has configured your number as part of Group Forwarding, and you wish to be excluded, set the feature to OFF.

- 1. From the One Talk User Portal, locate **Group Forwarding** under **User features**.
- 2. Turn the feature ON or OFF.

#### **Music on Hold**

When you need to put callers on hold, let them listen to your custom or default music and recorded messages.

- 1. From the One Talk User Portal, locate **Music** on Hold under **User features**.
- 2. Turn the feature ON or OFF.

Note: The administrator must enable Music on Hold at the company level before it is available to individual users.

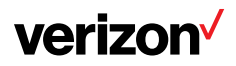

#### **Pre-Alerting Announcement**

Plays an audio file of your choice when a caller calls your phone number and waits to be connected.

- From the One Talk User Portal, locate Pre-Alerting Announcement under User features.
- 2. Tap 🌣 to configure.
- 3. Choose when you want the announcement to be active: **Always** or **Custom schedule**.
- 4. If you choose **Custom schedule**, select **Business** or **Holiday**.
- 5. Turn ON or OFF.

#### **Remote Call Pickup with Barge-In**

Allows others in your business to remotely pick up your line while it is ringing or join your call in progress with or without a warning tone.

- 1. From the One Talk User Portal, locate **Remote Call Pickup with Barge-In** under **User features**.
- 2. Tap 🌣 to configure.
- 3. Choose Allow warning tone during barge in or Allow automatic selection during barge in. If you choose Automatic, you will not be warned when a member joins your call.
- 4. Turn feature ON or OFF.

#### **Selective Call Acceptance**

Accepts only specific calls, based on conditions you define.

- From the One Talk User Portal, locate Selective Call Acceptance under User features.
- 2. Tap 🔯 to configure.
- 3. Create a **Preset condition**. You can create up to five presets. Each preset allows different conditions to accepting calls based on caller and schedule.

| Selective call acceptance 🔞                             | 🔿 off 🏠 |
|---------------------------------------------------------|---------|
| 212-255-0323                                            |         |
| Presets +                                               |         |
| Accept calls from:                                      |         |
| O Any phone number                                      |         |
| Accept calls from specified number (upto 10) Add Number |         |
| When would you like this service to be active?          |         |
| Always                                                  |         |
| Custom schedule                                         |         |
| Business<br>Select                                      |         |
| Holiday<br>Select                                       |         |
| Submit > Cancel                                         |         |

- 4. Choose to accept **Any phone number** or **Accept calls from specified number** (up to 10).
- 5. To add more telephone numbers to accept, tap **Add Number**.
- Choose when you want to enact this feature: Always or according to a predefined Custom schedule.
- 7. Click Submit.
- 8. Turn ON or OFF.

#### **Selective Call Rejection**

- From the One Talk User Portal, locate Selective Call Rejection under User features.
- 2. Tap 🌣 to configure.
- 3. Create a **Preset condition**. You can create up to five presets. Each preset allows call rejection under different conditions based on caller and schedule.
- 4. Choose what calls to reject as **Any phone number** or **Accept calls from specified number (up to 10)**.

| selective call rejection 🧐                     | Ott ( |
|------------------------------------------------|-------|
| 212-255-0323                                   |       |
| Presets +                                      |       |
| Accept calls from:                             |       |
| Any phone number                               |       |
| Reject calls from specified number (upto 10)   |       |
| Add Number                                     |       |
| When would you like this service to be active? |       |
| Always                                         |       |
| Custom schedule                                |       |
| Business                                       |       |
| Select 🗸                                       |       |
| Holiday                                        |       |
| Select 💟                                       |       |
|                                                |       |
| Submit > Consel                                |       |

5. To add more telephone numbers to accept, tap **Add Number**.

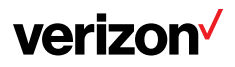

- Choose when you want to enact this feature: Always or according to a predefined Custom schedule.
- 7. Click Submit.
- 8. Turn ON or OFF.

#### **Simultaneous Ring Service**

Allows you to specify other phone numbers to ring when someone calls your line.

- From the One Talk User Portal, locate Simultaneous Ring Service under User features.
- 2. Click 🄯 to configure.
- 3. Add phone numbers that will also ring when there is a call to your number. You can allow up to 10 different numbers to ring concurrently.
- 4. Tap Add Number.
- Choose when you want this feature enabled: Always or according to a predefined Custom schedule.
- 6. Click Submit.
- 7. Turn ON or OFF.

#### Edit 911/emergency address.

- 1. From the My Verizon One Talk User Portal, click on the **My Devices** dropdown, then click **Manage One Talk**.
- 2. Scroll to the bottom where **Emergency** Address is located.
- 3. Click Edit next to Emergency Address.
- 4. Click in the various input fields to update information.
- 5. Click Submit.

#### Reboot your device.

When the phone is rebooted, it will power off and on and then reconnect for service. During that time, incoming calls will be handled in accordance with your settings. They can also be answered on another device that has been paired with your number.

- From the One Talk User Portal, click the My Devices dropdown, then click Manage One Talk. Scroll to the bottom where Reboot is located.
- 2. Click Reboot.

#### **Employee-liable devices**

# Add One Talk to your personal mobile device (with administrative preapproval).

- 1. Sign in to My Verizon.
- 2. From the portal, hover your cursor over **My Plan & Services** to display options.

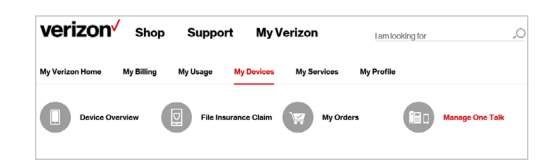

3. Select Manage Products & Apps.

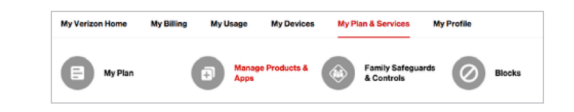

4. Scroll through the options to find **One Talk** from Verizon and select **Get it now**.

| Get Products<br>Browse, discover and subscribe | Manage Your Products<br>Mody, newseast support                                                                                                    |  |
|------------------------------------------------|----------------------------------------------------------------------------------------------------|--|
| PREMIUM PRODUCTS FR                            | EE PRODUCTS                                                                                                    |  |
|                                                | One Talk from Verizon                                                                                                    |  |
|                                                | Register<br>The set of the set of t |  |
|                                                | Features                                                                                                    |  |
|                                                | 1. Access to over 25 business user and business features across all devices.                                                                                                    |  |
|                                                | <ol> <li>Call Move - In progress calls can be moved between devices by pushing a<br/>single bulkers or there is no derugation in calls as the employee moves<br/>location.</li> </ol>                                                                                                    |  |
|                                                | <ol> <li>6-way conferencing - Expand a voice-call to include up to six participants<br/>without dialing into a conference bridge.</li> </ol>                                                                                                    |  |
|                                                | <ol> <li>Line Share J. A One talk subsoftler can share the use of their phone<br/>number with up to 7 other devices (Simarghaves, Desk phones , Mobile<br/>Clients).</li> </ol>                                                                                                    |  |
|                                                | WORE INFO >                                                                                                    |  |
|                                                | TERMS AND CONDITIONS >                                                                                                    |  |

 Select the lines to which you would like to add One Talk service by clicking on the corresponding box.

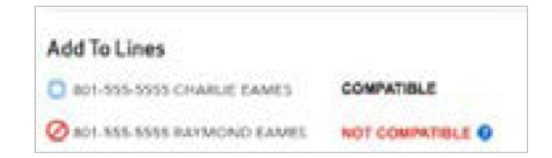

 Review the lines you've selected and your monthly charges, and click Confirm Purchase.

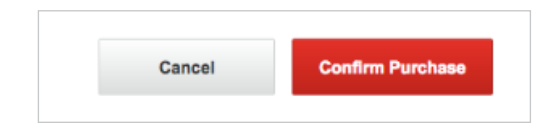

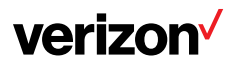

7. Your One Talk confirmation will appear. Click **OK** at the bottom or the "X" in the upper right to close the popup.

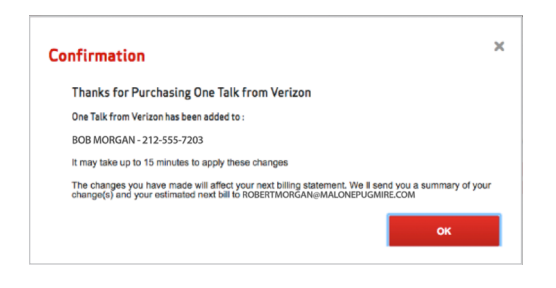

#### Learn more.

For more information, visit www.onetalk.com